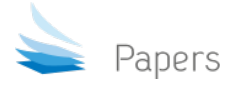

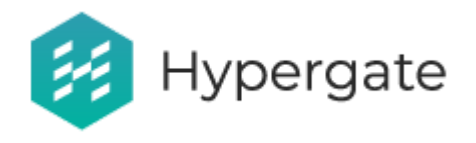

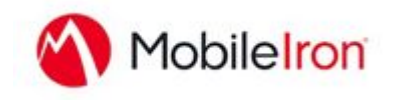

# Mobile Iron Core - Setup Guide

| Mobile Iron Core - Setup Guide     | 1 |
|------------------------------------|---|
| Prerequisites                      | 2 |
| App Availability                   | 2 |
| Device Compatibility               | 2 |
| Reachable KDC                      | 2 |
| Add Hypergate to Mobile Iron Apps  | 3 |
| Enable Android Enterprise Support  | 4 |
| Managed Configuration of Hypergate | 5 |
| Managed Configuration in Detail    | 7 |

This document aims to help you setup Hypergate with your Mobile Iron Core Instance, in order to deploy and integrate Hypergate within your organization. It is a step-by-step guide, leading you through the complete process that allows to successfully deploy and test Hypergate.

## Prerequisites

MobileIron Core/Cloud must be enabled for Android Enterprise to use Android Enterprise work profile apps. To enable MobileIron Core/Cloud to provide Android Enterprise features, you must perform setup steps with Google, MobileIron Support, and MobileIron Core/Cloud Admin Console. Please ensure these steps are completed first.

- Core Admin Guide: <u>https://community.mobileiron.com/docs/DOC-3664</u>
- Cloud Admin Guide: <a href="https://community.mobileiron.com/docs/DOC-2999">https://community.mobileiron.com/docs/DOC-2999</a>

### App Availability

Hypergate is available through the Google Play Store, and Updates are released through this channel as well. You can find Hypergate through your Mobile Iron Core Interface if your organization has been added to the Hypergate Google Play Publishing Tool, a change that is done by the Hypergate Team.

### **Device Compatibility**

The Hypergate Android Application requires a minimum of Android 7.0.

### Reachable KDC

Your Kerberos KDC has to be reachable from the Device, either through a public URL or by using a VPN Application like Mobile Iron "Tunnel".

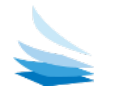

## Add Hypergate to Mobile Iron Apps

| N, CORE                     | , P    | ashboard | Devices & Users Adm        | n Apps     | Policies & Cont | iga Service | is Settings    | Logs          |          |                 |           |                             | J.               |
|-----------------------------|--------|----------|----------------------------|------------|-----------------|-------------|----------------|---------------|----------|-----------------|-----------|-----------------------------|------------------|
| Filters                     |        | App Cata | - Add+ Culck Imper         | e App Tur  | nels App Co     | ntrol Appe  | @Work Settings | App Licenses  |          |                 |           |                             |                  |
| 32                          |        | 11       | APPLICATION NAME           | TYPE       | APP VERSION     | SOURCE      | LABELS         | DEVICES INSTA | VPP LABE | LICENSES PURCHA | APP SIZE  | PROVISIONING PROFILE STATUS | NEW PERMISSIONS  |
| Search by Name              | _      | • 🐴      | Apps@Work                  | Windows Ph | 9.6.0.1         | In-House    |                | 0             |          | 070             | 211.45 KB |                             |                  |
| Type label to filter        | ~      |          | Apps@Work                  | Windows    | 9.6.0.1         | In-House    |                | 0             |          | 070             | 4.32 MB   |                             |                  |
| ▼ Source                    |        |          | Apps@Work                  | Windows    | 9.6.0.247       | In-House    |                | 0             |          | 0/0             | 4.32 MB   |                             |                  |
| Platform                    |        | - 6      | Authenticator              | Android    |                 | Public      | Android En     | - A           |          | 0/0             | 6.29 MB   |                             |                  |
| Android    Ios              |        | - 🧠      | BlackBerry Hub+ Services   | Android    |                 | Public      |                | 0             |          | 0/0             | 24 12 MB  |                             |                  |
| macOS macOS Web Application |        | - 🚺      | Commander One - Ele ma     | n macOS    |                 | Public      | mac05          | 0             | mac05    | 1070            | 17.43 MB  |                             |                  |
| Windows Phone               |        | • 🧕      | Firefox Browser fast & pri | v Android  |                 | Public      | Android En     | 4             |          | 070             | Unknown   |                             |                  |
|                             |        | • 14     | Gmall                      | Android    |                 | Public      |                | 0             |          | 0/0             | Unknown   |                             |                  |
|                             |        | - 🤇      | Google Chrome: Fast & S    | Android    |                 | Public      | Android En     | .9 <b>4</b>   |          | 0/0             | Unknown   |                             |                  |
|                             |        | n 🛆      | Google Drive               | 10S        |                 | Public      | iDS            | 1             |          | 0/0             | 295 11 MB |                             |                  |
|                             |        | n 🙀      | Hypergate                  | Android    |                 | Public      | Android, A.    | 4             |          | 070             | Unknown   |                             |                  |
|                             |        | • @      | IP Tools: WIFi Analyzer    | Android    |                 | Public      |                | 0             |          | 0/0             | 12.58 MB  |                             |                  |
| Reset                       | Search | 24 41    | Page 1 oft   > >  á        | ð   60   Y | ber belle       |             |                |               |          |                 |           |                             | Displaying 1 - 3 |

Switch to the "Apps" view and click on "Add".

| obse        | 🙆 iTurnes 🕨 🚺 Geogle Play                                            | Windows in House Web Application |  |
|-------------|----------------------------------------------------------------------|----------------------------------|--|
| erbo        | Application Name Name or Bundle ID 56 wut                            |                                  |  |
| Store       | NAME                                                                 | DESCRIPTION                      |  |
|             | The records to display                                               |                                  |  |
| Congulation |                                                                      |                                  |  |
|             |                                                                      |                                  |  |
|             |                                                                      |                                  |  |
|             |                                                                      |                                  |  |
|             |                                                                      |                                  |  |
|             |                                                                      |                                  |  |
|             |                                                                      |                                  |  |
|             |                                                                      |                                  |  |
|             |                                                                      |                                  |  |
|             |                                                                      |                                  |  |
|             |                                                                      |                                  |  |
|             |                                                                      |                                  |  |
|             |                                                                      |                                  |  |
|             |                                                                      |                                  |  |
|             |                                                                      |                                  |  |
|             |                                                                      |                                  |  |
|             |                                                                      |                                  |  |
|             |                                                                      |                                  |  |
|             |                                                                      |                                  |  |
|             |                                                                      |                                  |  |
|             |                                                                      |                                  |  |
|             |                                                                      |                                  |  |
|             |                                                                      |                                  |  |
|             | If Stigs the step and manually provide Bundle ID and all app details |                                  |  |
|             | Stip the step and manually poxide Bundle ID and all app datate       |                                  |  |
|             | Stig the step and manually penvide Skindle ID and all app details    |                                  |  |
|             | Stip the step and manually poxide Bundle ID and all app details      |                                  |  |
|             | Sing the step and manually peoxide Bundle ID and all app details     |                                  |  |
|             | Stip the step and manually poxide Bundle ID and all app datals       |                                  |  |
|             | 🕑 Stip this step and manually provide Bundle ID and all app details  |                                  |  |

You will be redirected to the page shown above. To add Hypergate:

- 1. Select "Google Play" in the top row of store selections
- 2. Check "Skip this step and provide Bundle ID and all app details" towards the bottom of the page

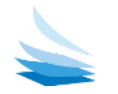

#### Now, click "Next".

| \land • CORE      | ashboard Devices & Users Admin Apps | Policies & Configs Services  | Settings Logs           | ٢              |
|-------------------|-------------------------------------|------------------------------|-------------------------|----------------|
|                   | App Catalog Categories iBooks App   | Turnelis App Control Apps@Wo | k Settings App Licenses |                |
| Choose            | New App                             |                              |                         |                |
| Luna              | Package Name ch.papers.hypergate    |                              |                         |                |
|                   | Application Name Hypergate          |                              |                         |                |
| App Configuration | Min. OS Version 7.0                 |                              |                         |                |
|                   | Description                         |                              |                         |                |
|                   | Cadegory                            | ×                            |                         |                |
|                   |                                     |                              |                         |                |
|                   |                                     |                              |                         | Carcel Next -+ |

Enter the following details:

- Package Name: "ch.papers.hypergate"
- Application Name: "Hypergate"
- Min. OS Version: "7.0"
- Description: "Android Kerberos SSO Authenticator"

Now, click "Next".

### Enable Android Enterprise Support

After the successful import, "Edit" the Hypergate Application again and enable "Install this App for Android Enterprise" in the Android Enterprise Section.

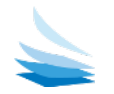

## Managed Configuration of Hypergate

To properly configure Hypergate for authentication with your Kerberos environment, Hypergate exposes a set of managed configuration properties that can be managed within Mobile Iron Core. Visit the Hypergate App entry and click on "Edit" at the top. Then scroll down until you can see "Default Configuration for Hypergate", which you can show completely by clicking on the small arrow. This reveals the available configuration options for Hypergate.

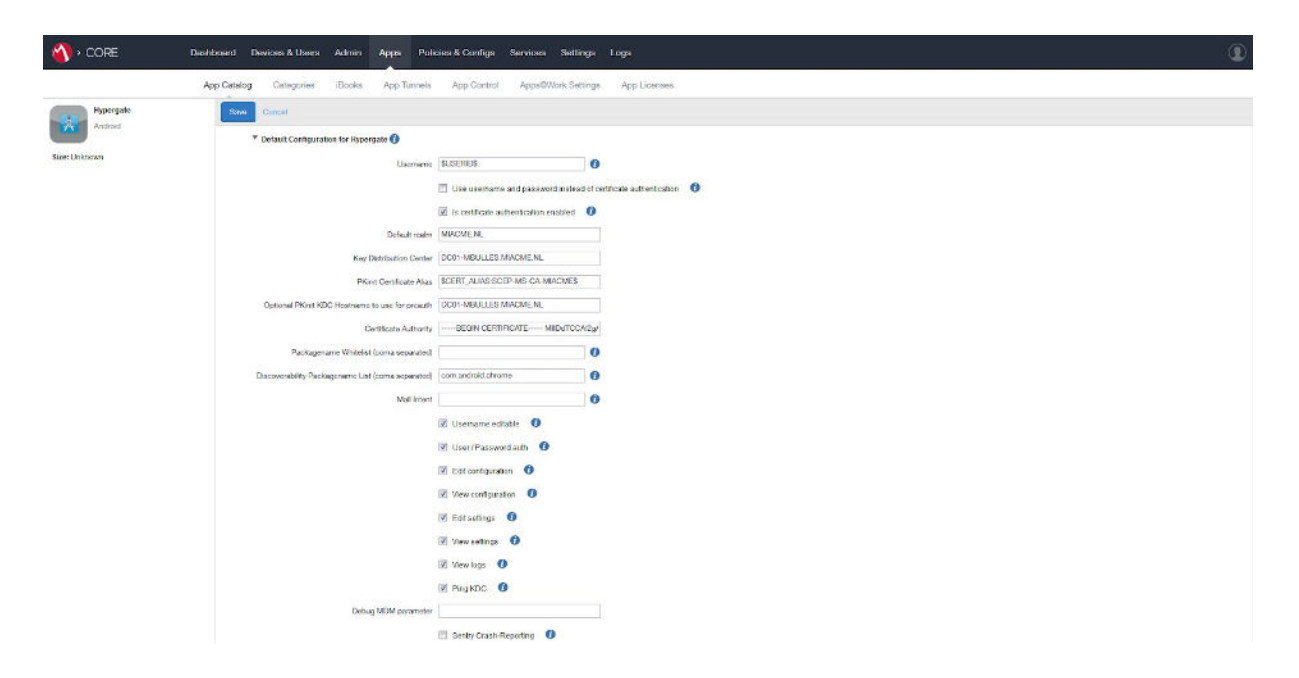

The following properties are **required** for Hypergate to work properly:

| Configuration Key                   | Description                                                                                                    | Example            |
|-------------------------------------|----------------------------------------------------------------------------------------------------|--------------------|
| Username                            | Kerberos Username                                                                                                    | \$USERID\$         |
| Default Realm                       | Hostname of your Kerberos<br>Realm                                                                                                    | HYPERGATE.ME       |
| Key Distribution Center             | Hostname for your Kerberos<br>KDC                                                                                                    | KDC.HYPERGATE.ME   |
| Discoverability Packagename<br>List | Apps that are able to use<br>Hypergate as default SPNEGO<br>Authenticator, given they use<br>the Google Account API. Works<br>with native Google Chrome. | com.android.chrome |

Check either of "Use username and password" or "Is certificate authentication enabled"

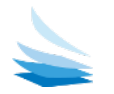

Additionally, for **Certificate-based Authentication**, the following properties are **required as well**:

| Configuration Key                     | Description                                            | Example                       |
|---------------------------------------|--------------------------------------------------------|-------------------------------|
| PKInit Certificate Alias              | Usually set using a variable to the certificate alias. | \$CERT_ALIAS_SCEP\$           |
| Is certificate authentication enabled | Required for Cert-Based<br>Authentication              | $\mathbf{\nabla}$             |
| Certificate Authority                 | Your public *.cert                                     | BEGIN CERTIFICATE<br>DYLDKSDA |

You can convert your \*.cert file using our online tool (<u>https://converter.hypergate.me</u>). The certificate is not sent anywhere, but converted locally in your browser. The tool is also available for download, additionally we are also able to help you to convert your certificate manually.

You can choose to enable "Sentry Crash-Reporting" in order to help us gather more detailed information about potential problems, as crashes are sent to a service hosted within Papers that collects crash reports. This option might be helpful during the setup process, but is no requirement for a successful production deployment.

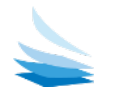

## Managed Configuration in Detail

Hypergate supports additional configuration options, outlined below. These have sensible defaults and do not need to be configured in order for Hypergate to work.

#### \*required configuration key

| Configuration Key                                               | Description                                                                                                    | Default Value |
|-----------------------------------------------------------------|----------------------------------------------------------------------------------------------------|---------------|
| Username*                                                       | Username for Kerberos                                                                                                    | <i>u</i> "    |
| Use username and password instead of certificate authentication | If Hypergate should use the Password Authentication by Default                                                                                                    | false         |
| Is certificate authentication enabled                           | If Certificate-Based authentication is enabled                                                                                                    | true          |
| Default Realm*                                                  | Default Kerberos Realm                                                                                                    | -             |
| Key Distribution Center*                                        | Default KDC Hostname                                                                                                    | -             |
| PKInit Certificate Alias*                                       | pkInit Certificate Alias                                                                                                    | -             |
| Optional PKInit KDC Hostname                                    | pkInit KDC Hostname                                                                                                    | -             |
| Certificate Authority*                                          | Certificate Authority                                                                                                    | -             |
| Packagename Whitelist*                                          | Packages/APKs that are allowed to call Hypergate for<br>SSO using an explicit intent, accepts a single string or<br>comma-separated list of strings                | -             |
| Discoverability Packagename List*                               | Packages/APKs that are allowed discover Hypergates<br>Capability for SSO through an implicit Intent, accepts a<br>single string or comma-separated list of strings | -             |
| Mail Intent                                                     | Package of E-Mail application to use to send Intent. For<br>Google Mail, such as "com.google.android.gm"                                                           | -             |
| Username editable                                               | If users are allowed to edit their username                                                                                                    | true          |
| Is certificate authentication enabled                           | If Hypergate should allows Password Authentication                                                                                                    | false         |
| Edit Configuration                                              | If users are allowed to edit the kerberos configuration in general                                                                                                 | true          |
| View Configuration                                              | If users are allowed to view the kerberos configuration                                                                                                    | true          |
| Edit Settings                                                   | If users are allowed to edit settings                                                                                                    | true          |
| View Settings                                                   | If users are allowed to view the settings                                                                                                    | true          |
| View Logs                                                       | If users are allowed to see the logs of the application                                                                                                    | true          |
| Ping KDC                                                        | If users are able to ping the KDC                                                                                                    | true          |
| Sentry Crash-Reporting                                          | Reports Crashes to a internal service of Hypergate, in order to help with debugging and investigation of issues.                                                   | false         |

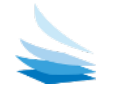